#### Xerox<sup>®</sup> ColorQube<sup>™</sup> 9201/9202/9203 Comment effectuer une copie

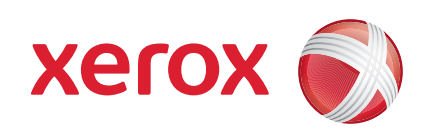

#### Préparation

- 1. Appuyez deux fois sur la touche Tout effacer puis sur Confirmer pour annuler les sélections effectuées précédemment.
- 2. Chargez les documents faces imprimées vers le haut dans le chargeur ou faces imprimées vers le bas sur la glace d'exposition.

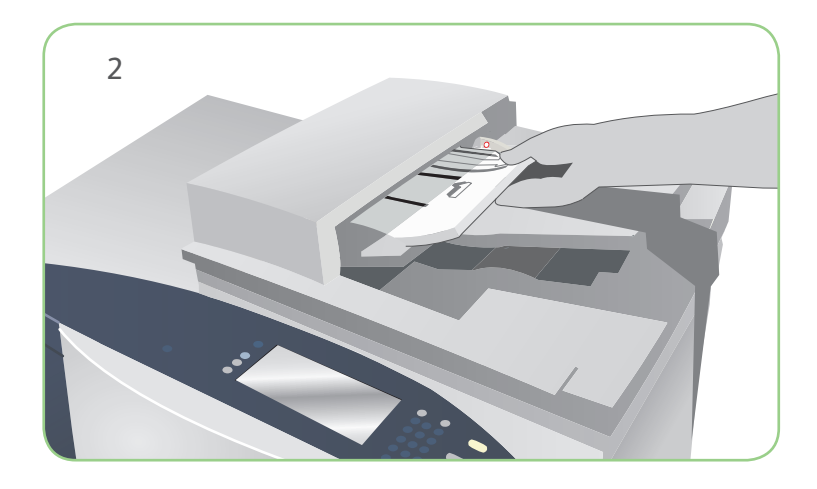

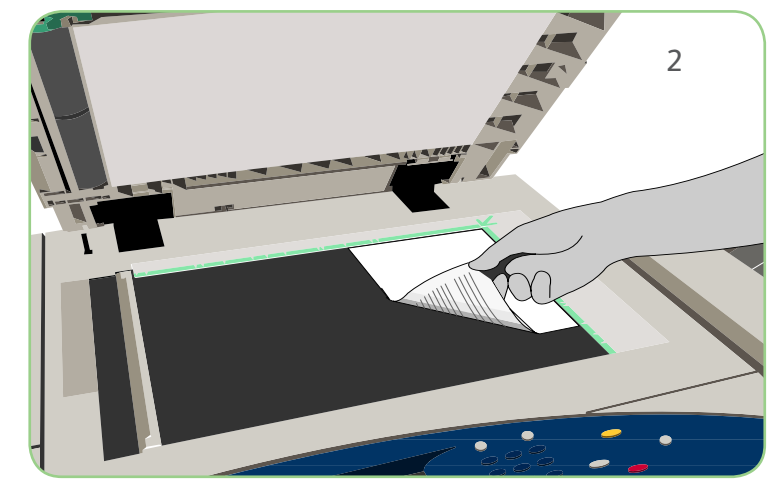

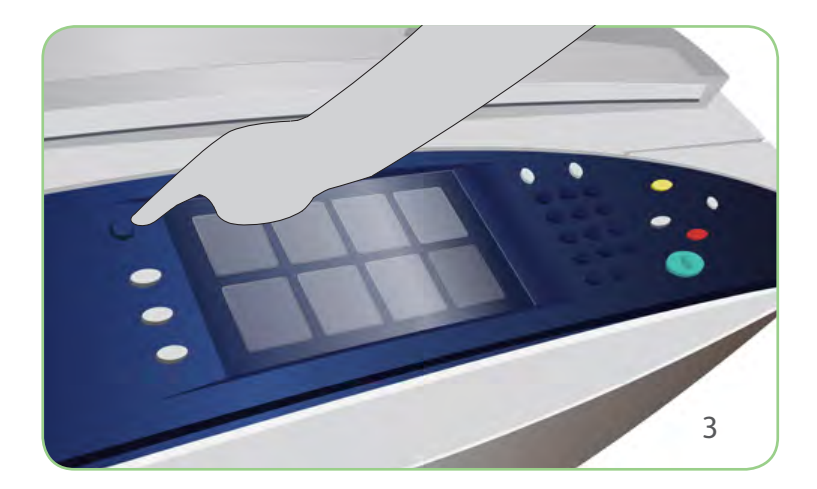

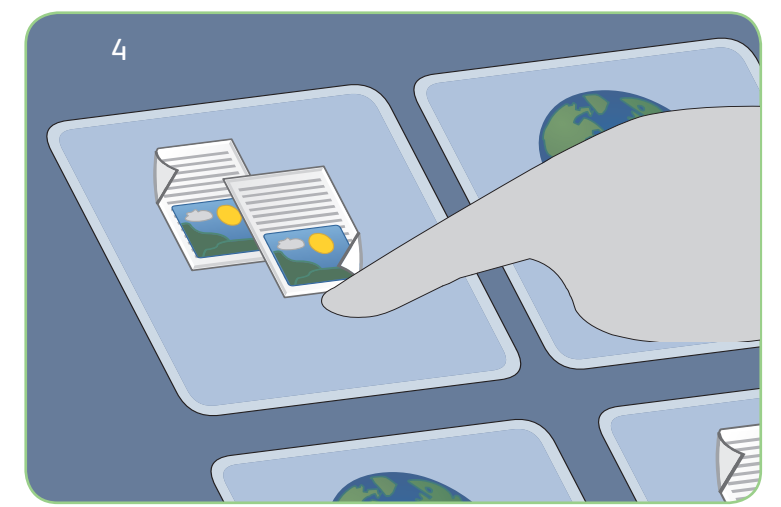

# Numérisation

- 3. Appuyez sur la touche Accueil Services.
- 4. Sélectionnez l'option Copie. L'onglet Copie s'affiche.
- 5. Effectuez les modifications de programmation nécessaires. Modifiez par exemple les options de mode couleur, de réduction/ agrandissement, de mode tirage, de papier et de finition.
- 6. Saisissez le nombre d'exemplaires souhaité à l'aide du pavé numérique.
- 7. Appuyez sur Démarrer pour numériser les documents et traiter le travail de copie.

Le travail de copie est prêt et rejoint la file d'attente.

## En savoir plus

Pour plus d'informations, voir :

- Guide d'utilisation
- Guide d'utilisation rapide
- http://www.support.xerox.com

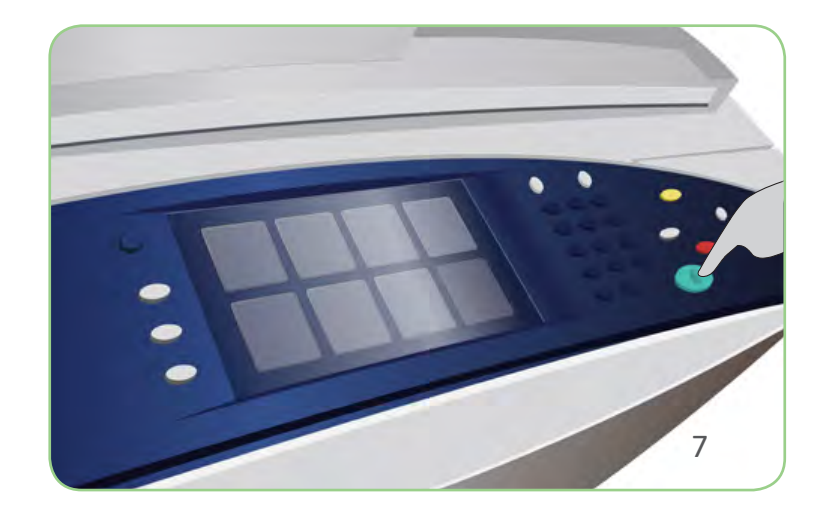

#### Xerox<sup>®</sup> ColorQube<sup>™</sup> 9201/9202/9203 Comment envoyer un fax

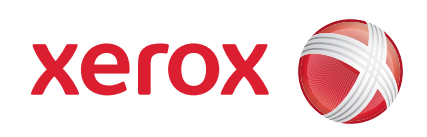

## Préparation

- 1. Appuyez deux fois sur la touche Tout effacer puis sur Confirmer pour annuler les sélections effectuées précédemment.
- 2. Chargez les documents faces imprimées vers le haut dans le chargeur ou faces imprimées vers le bas sur la glace d'exposition.

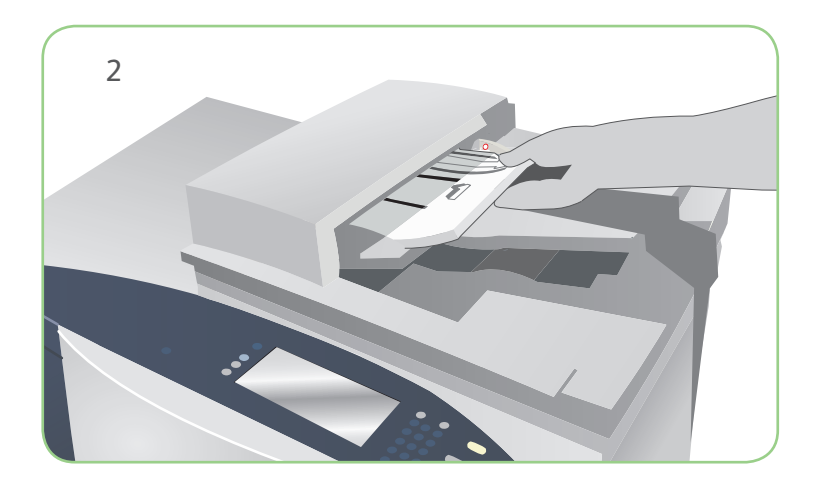

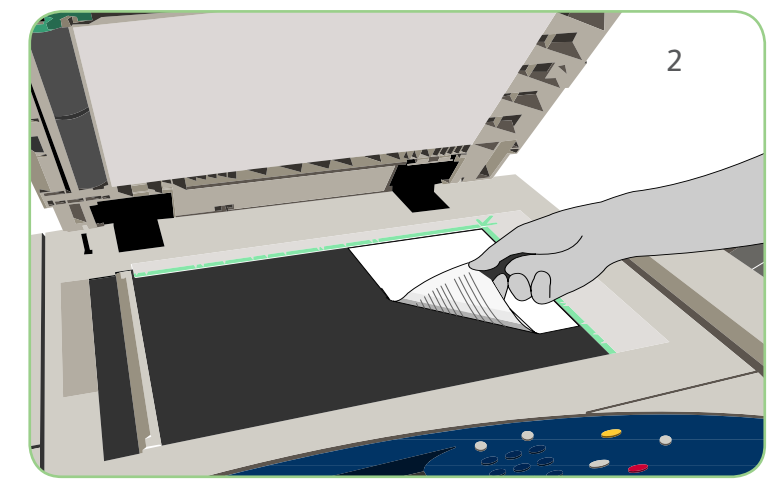

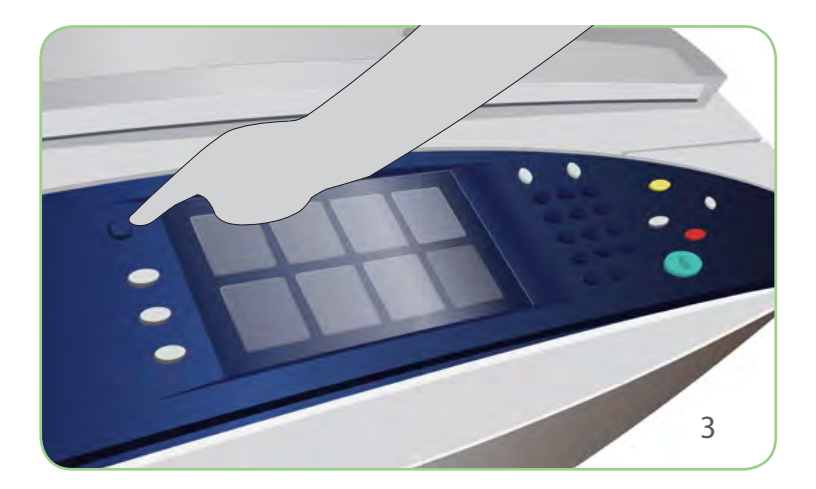

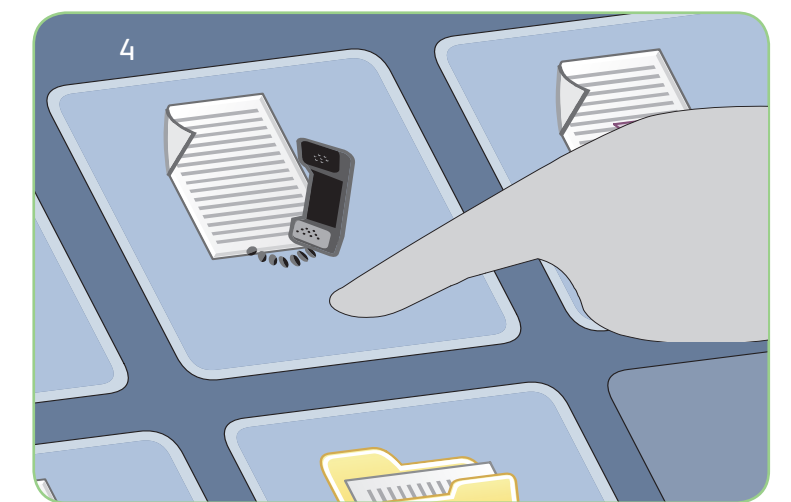

# Numérisation

- 3. Appuyez sur la touche Accueil Services.
- 4. Sélectionnez l'option Fax. L'onglet Fax s'affiche.
- 5. Saisissez le numéro de fax dans le champ prévu à cet effet. Sélectionnez Ajouter pour ajouter le numéro à la liste des destinataires. Entrez d'autres numéros si nécessaire.
- 6. Effectuez les modifications de programmation nécessaires.
- 7. Appuyez sur Démarrer pour numériser les documents et traiter le travail de fax.

Le travail de télécopie est prêt et rejoint la file d'attente.

#### En savoir plus

Pour plus d'informations, voir :

- Guide d'utilisation
- Guide d'utilisation rapide
- http://www.support.xerox.com

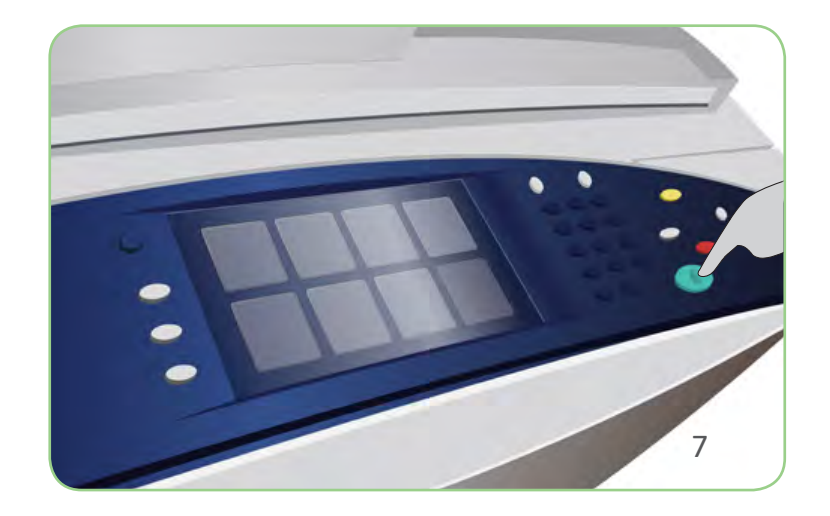

#### Xerox<sup>®</sup> ColorQube<sup>™</sup> 9201/9202/9203 Comment envoyer un fax serveur

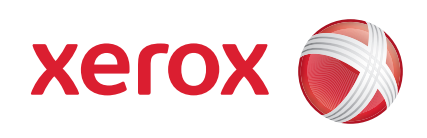

## Préparation

- 1. Appuyez deux fois sur la touche Tout effacer puis sur Confirmer pour annuler les sélections effectuées précédemment.
- 2. Chargez les documents faces imprimées vers le haut dans le chargeur ou faces imprimées vers le bas sur la glace d'exposition.

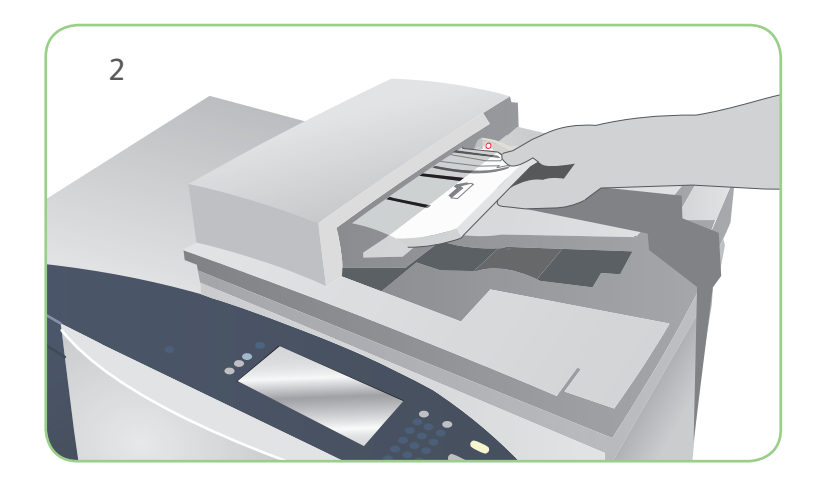

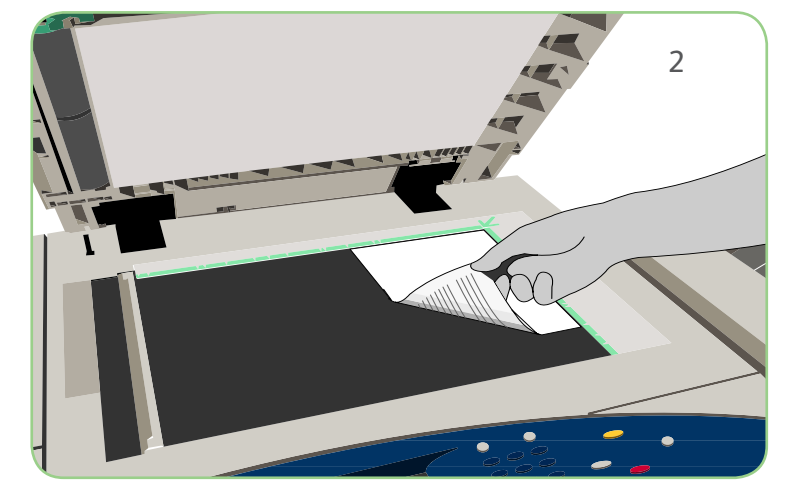

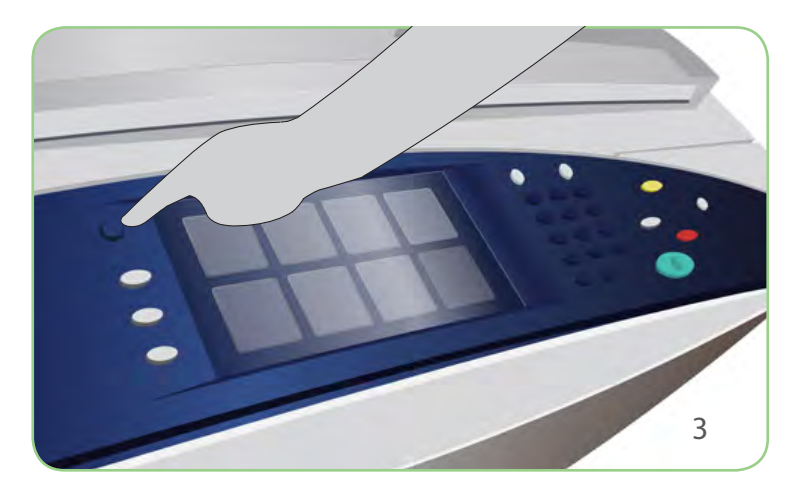

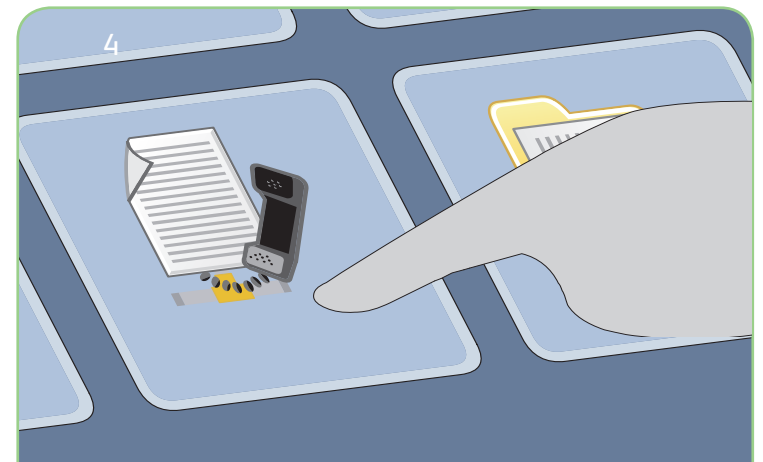

# Numérisation

- 3. Appuyez sur la touche Accueil Services.
- 4. Sélectionnez l'option Fax serveur. L'onglet Fax serveur s'affiche.
- 5. Saisissez le numéro de fax dans le champ prévu à cet effet. Sélectionnez Ajouter pour ajouter le numéro à la liste des destinataires. Entrez d'autres numéros si nécessaire.
- 6. Effectuez les modifications de programmation nécessaires.
- 7. Appuyez sur Démarrer pour numériser les documents et traiter le travail de fax.

Le travail de télécopie est prêt et rejoint la file d'attente.

#### En savoir plus

Pour plus d'informations, voir :

- Guide d'utilisation
- Guide d'utilisation rapide
- http://www.support.xerox.com

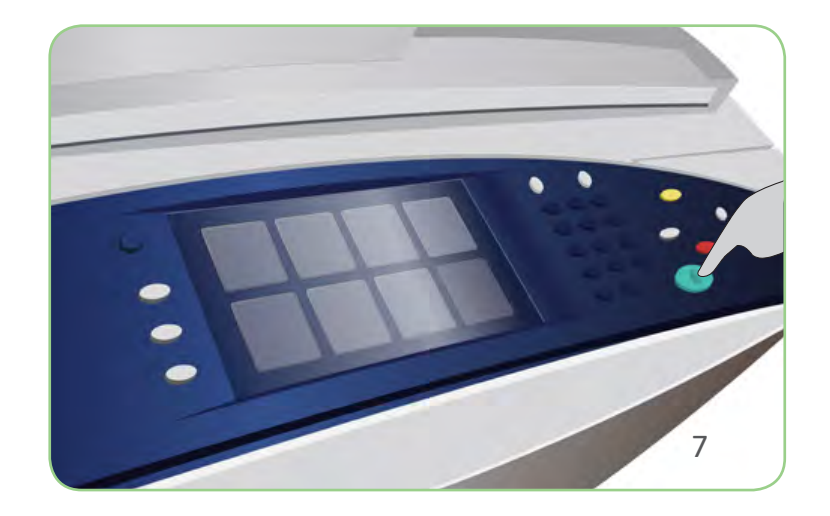

#### Xerox<sup>®</sup> ColorQube<sup>™</sup> 9201/9202/9203 Comment envoyer un fax Internet

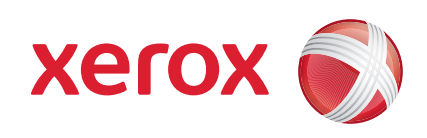

## Préparation

- 1. Appuyez deux fois sur la touche Tout effacer puis sur Confirmer pour annuler les sélections effectuées précédemment.
- 2. Chargez les documents faces imprimées vers le haut dans le chargeur ou faces imprimées vers le bas sur la glace d'exposition.

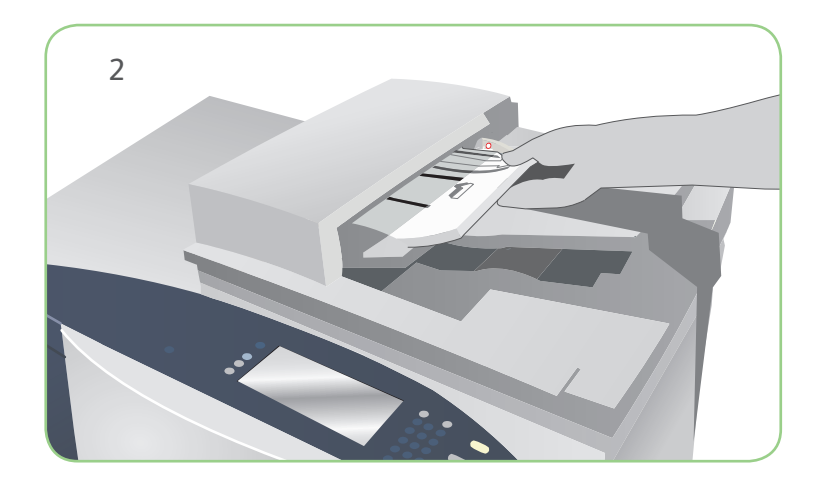

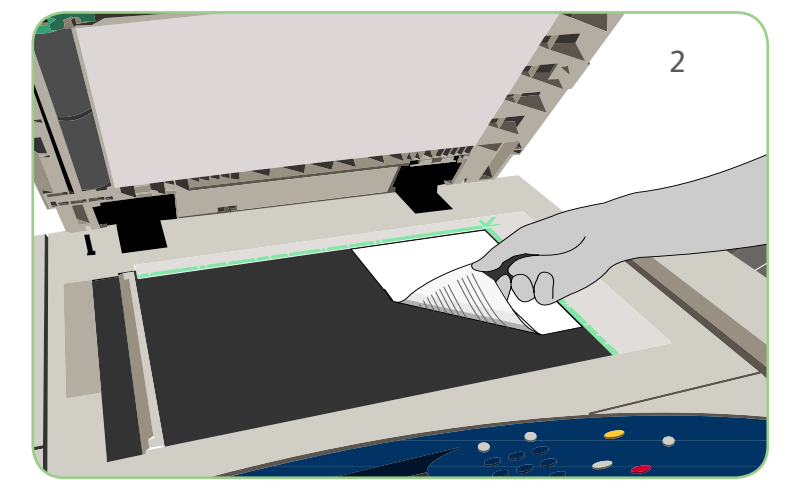

# 

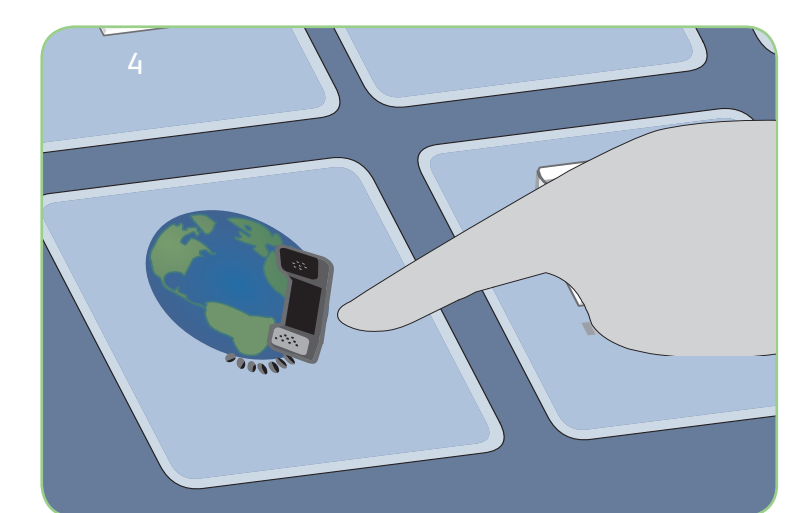

# Numérisation

- 3. Appuyez sur la touche Accueil Services.
- 4. Sélectionnez l'option Fax Internet. L'onglet Fax Internet s'affiche.
- 5. Sélectionnez Nouveau destinataire. Vérifiez que l'option À s'affiche dans le menu déroulant. Saisissez l'adresse électronique et sélectionnez Ajouter. Ajoutez des destinataires supplémentaires si nécessaire puis sélectionnez Fermer.
- 6. Effectuez les modifications de programmation nécessaires.
- 7. Appuyez sur Démarrer pour numériser les documents et traiter le travail de fax.

Le travail de télécopie est prêt et rejoint la file d'attente.

#### En savoir plus

Pour plus d'informations, voir :

- Guide d'utilisation
- Guide d'utilisation rapide
- http://www.support.xerox.com

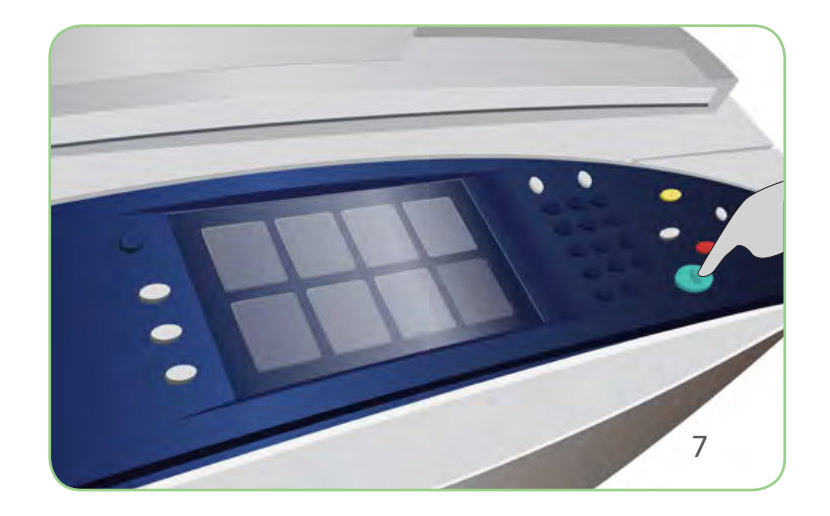

# Xerox<sup>®</sup> ColorQube<sup>™</sup> 9201/9202/9203 Comment réimprimer des travaux mémorisés

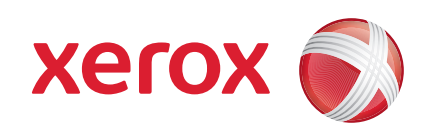

## Préparation

- 1. Appuyez deux fois sur la touche Tout effacer puis sur Confirmer pour annuler les sélections effectuées précédemment.
- 2. Chargez les documents faces imprimées vers le haut dans le chargeur ou faces imprimées vers le bas sur la glace d'exposition.

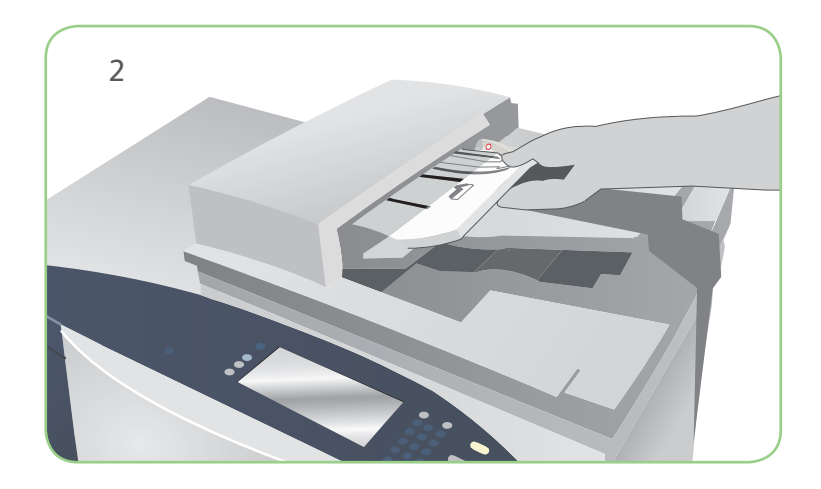

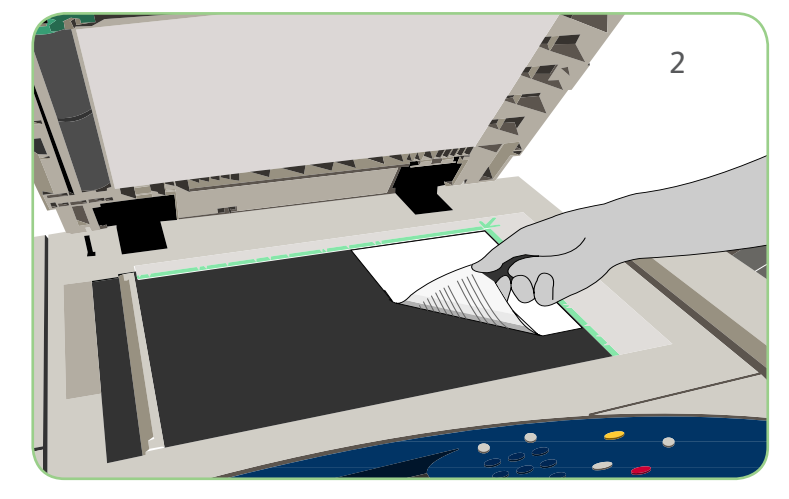

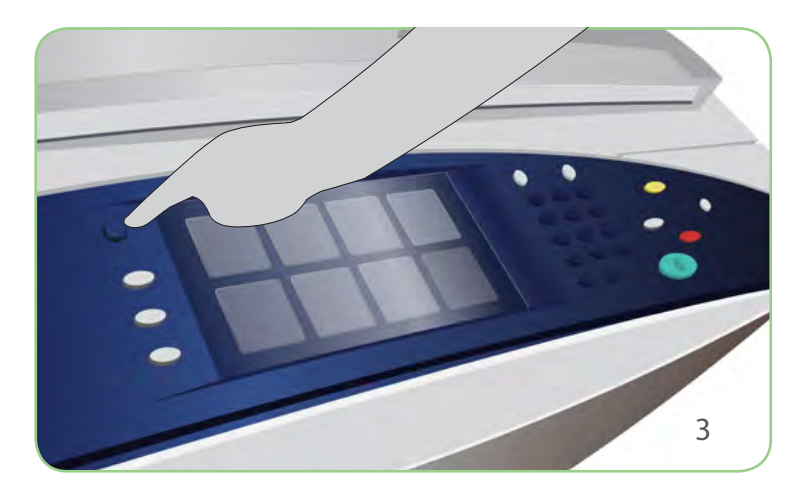

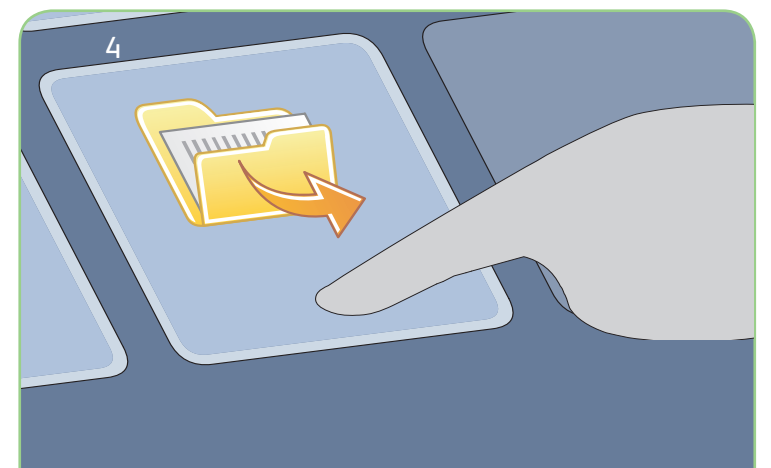

# Numérisation

- 3. Appuyez sur la touche Accueil Services.
- 4. Sélectionnez l'option Réimprimer un travail mémorisé. Les travaux mémorisés s'affichent.
- 5. Utilisez les flèches haut et bas pour parcourir et sélectionner le dossier ou le travail souhaité.
- 6. Effectuez les modifications de programmation nécessaires.
- 7. Saisissez le nombre d'exemplaires souhaité et sélectionnez Démarrer pour lancer l'impression.

Le travail d'impression est prêt et rejoint la file d'attente.

#### En savoir plus

Pour plus d'informations, voir :

- Guide d'utilisation
- Guide d'utilisation rapide
- http://www.support.xerox.com

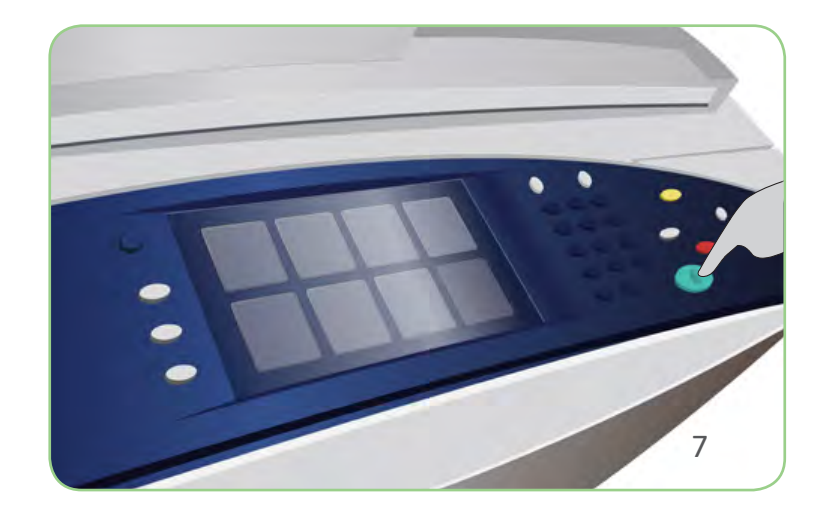

# Xerox<sup>®</sup> ColorQube<sup>™</sup> 9201/9202/9203 Comment envoyer un courrier électronique

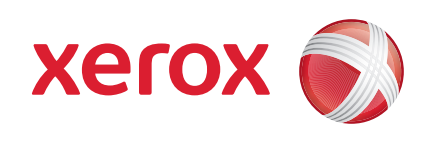

## Préparation

- 1. Appuyez deux fois sur la touche Tout effacer puis sur Confirmer pour annuler les sélections effectuées précédemment.
- 2. Chargez les documents faces imprimées vers le haut dans le chargeur ou faces imprimées vers le bas sur la glace d'exposition.

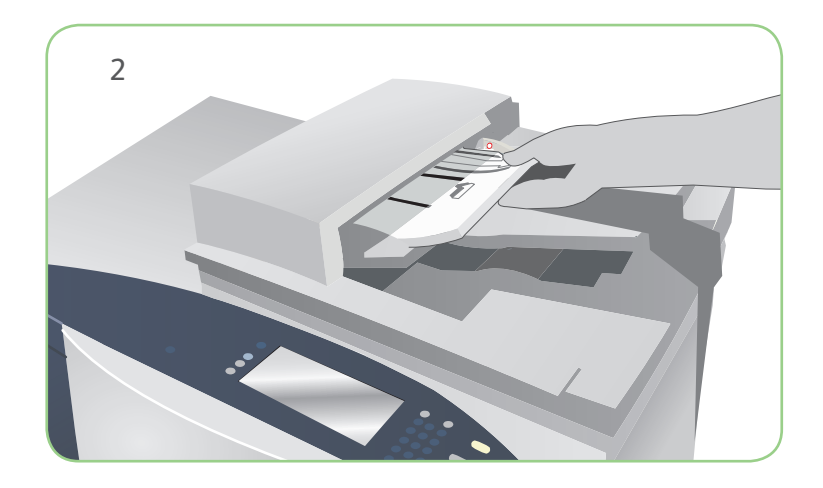

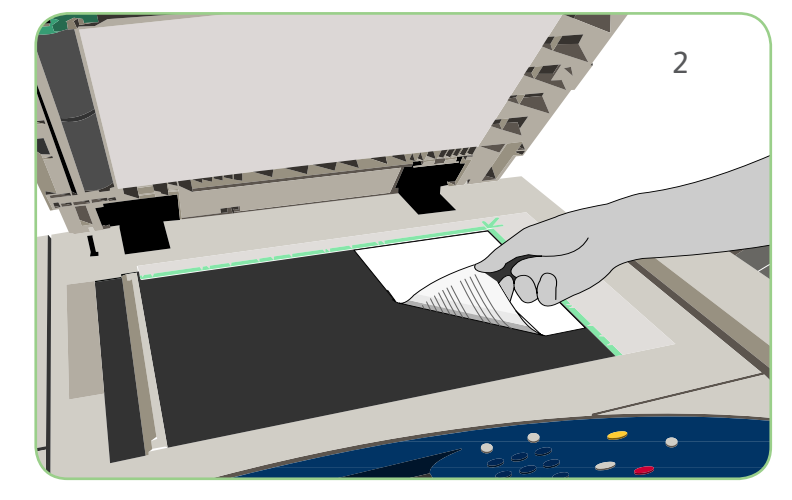

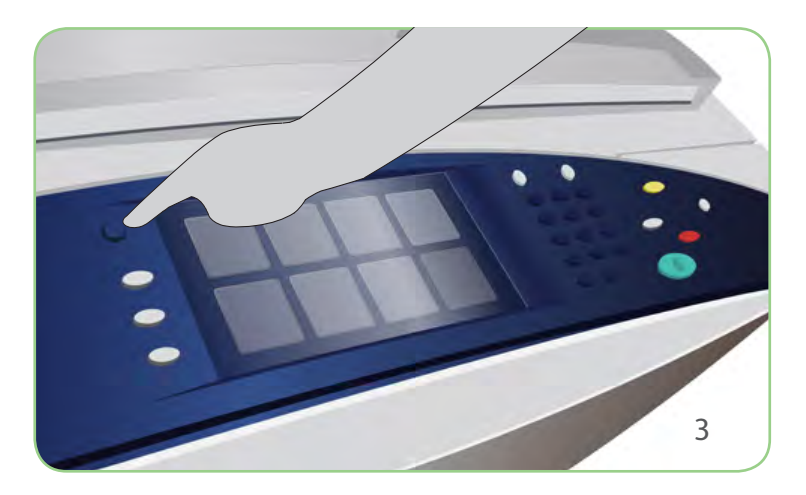

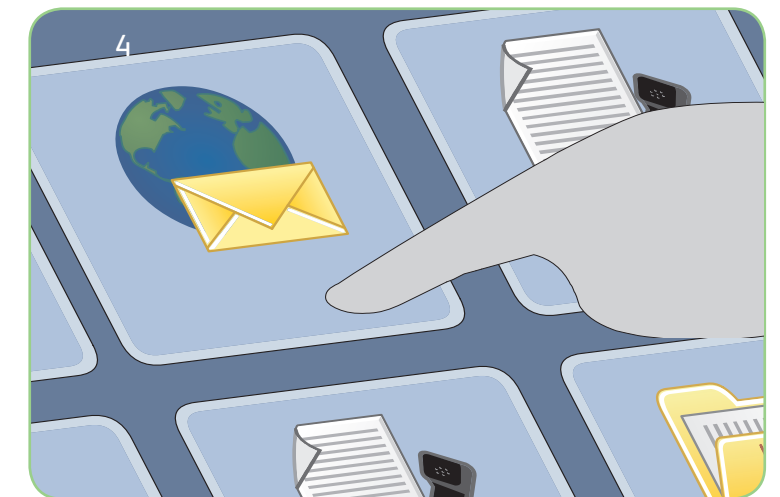

# Numérisation

- 3. Appuyez sur la touche Accueil Services.
- 4. Sélectionnez l'option Courrier électronique. L'onglet Courrier électronique s'affiche.
- 5. Sélectionnez Nouveau destinataire. Vérifiez que l'option À s'affiche dans le menu déroulant. Saisissez l'adresse électronique et sélectionnez Ajouter. Ajoutez des destinataires supplémentaires si nécessaire puis sélectionnez Fermer.
- 6. Effectuez les modifications de programmation nécessaires.
- 7. Appuyez sur Démarrer pour numériser les documents et traiter le travail de courrier électronique.

Le courrier électronique est prêt et rejoint la file d'attente.

#### En savoir plus

Pour plus d'informations, voir :

- Guide d'utilisation
- Guide d'utilisation rapide
- http://www.support.xerox.com

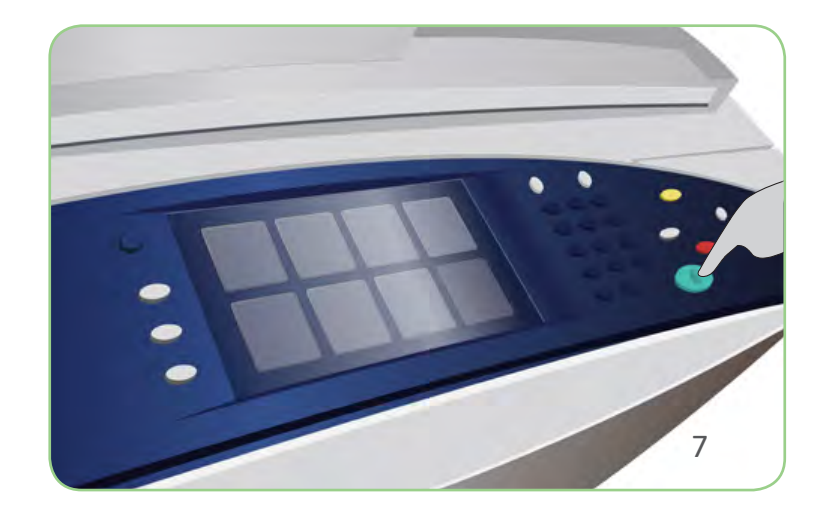

# Xerox<sup>®</sup> ColorQube<sup>™</sup> 9201/9202/9203 Comment procéder à une numérisation réseau

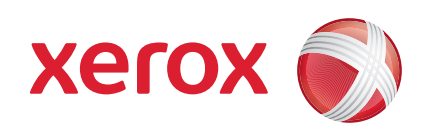

## Préparation

- 1. Appuyez deux fois sur la touche Tout effacer puis sur Confirmer pour annuler les sélections effectuées précédemment.
- 2. Chargez les documents faces imprimées vers le haut dans le chargeur ou faces imprimées vers le bas sur la glace d'exposition.

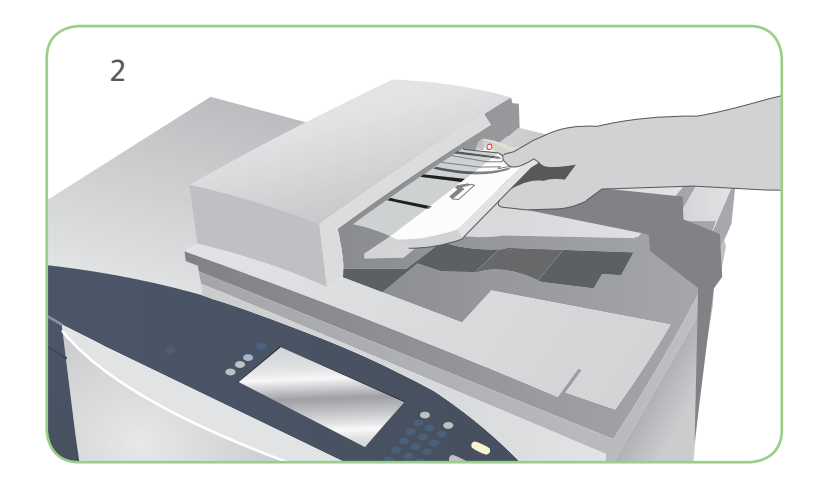

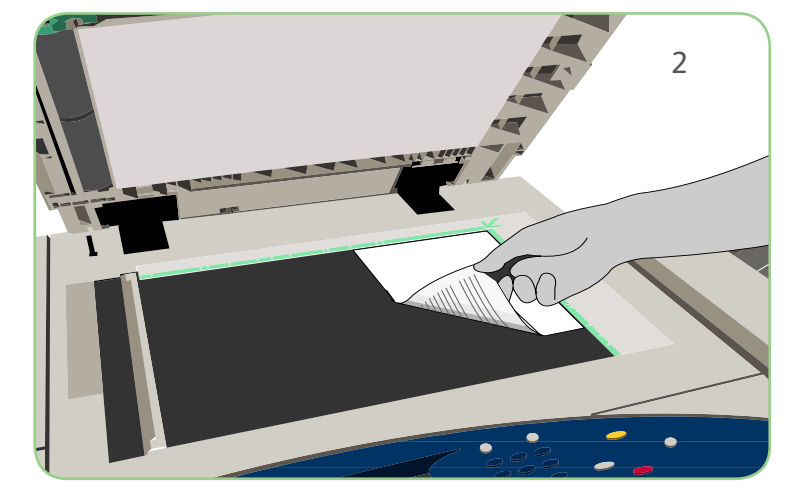

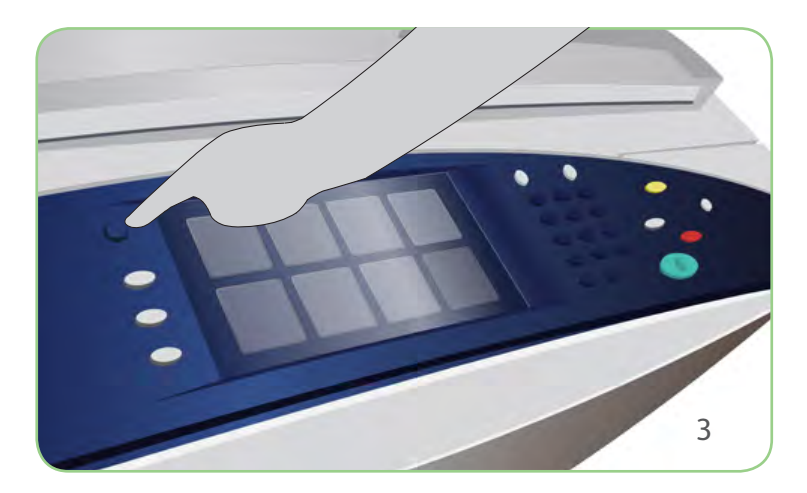

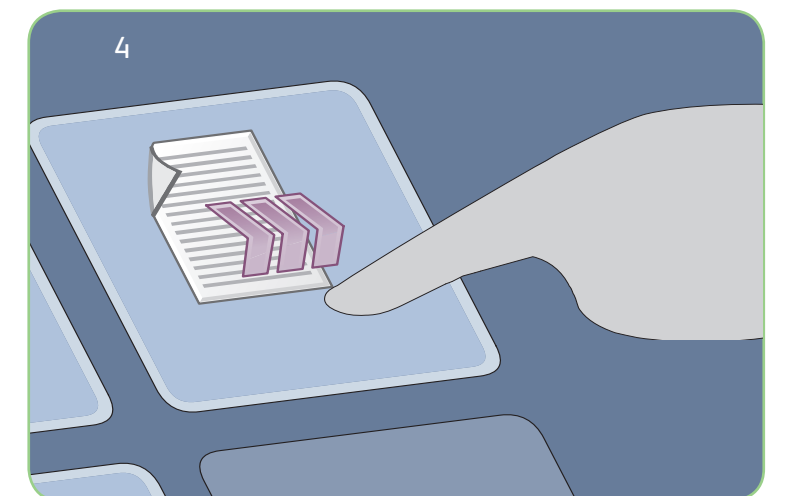

# Numérisation

- 3. Appuyez sur la touche Accueil Services.
- 4. Sélectionnez l'option Numérisation flux de travail. L'onglet Numérisation flux de travail s'affiche.
- 5. Sélectionnez dans la liste de modèles le modèle à utiliser pour le travail.
- 6. Effectuez les modifications de programmation nécessaires.
- 7. Appuyez sur Démarrer pour numériser les documents et traiter le travail de numérisation.

Les images numérisées sont archivées à l'emplacement défini dans le modèle, à partir duquel l'utilisateur pourra les récupérer.

## En savoir plus

Pour plus d'informations, voir :

- Guide d'utilisation
- Guide d'utilisation rapide
- http://www.support.xerox.com

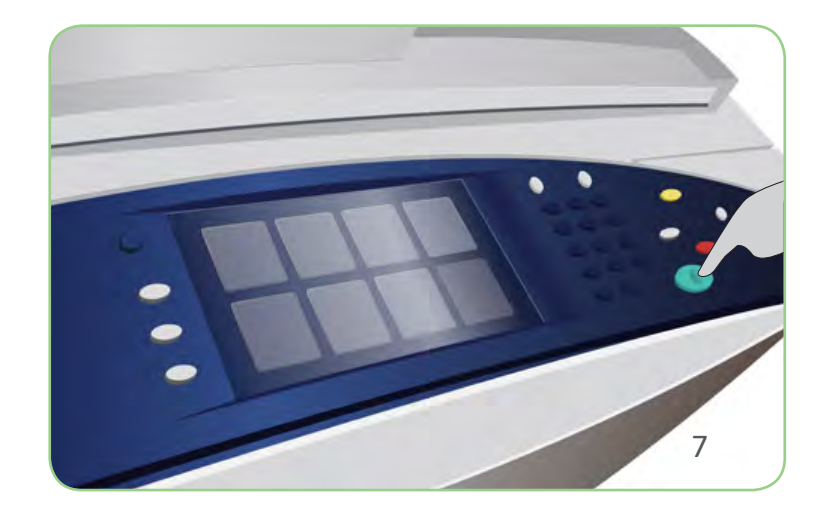

#### Xerox<sup>®</sup> ColorQube<sup>™</sup> 9201/9202/9203 Présentation de la machine

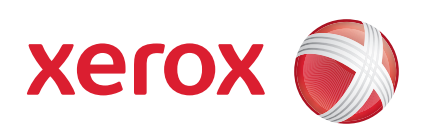

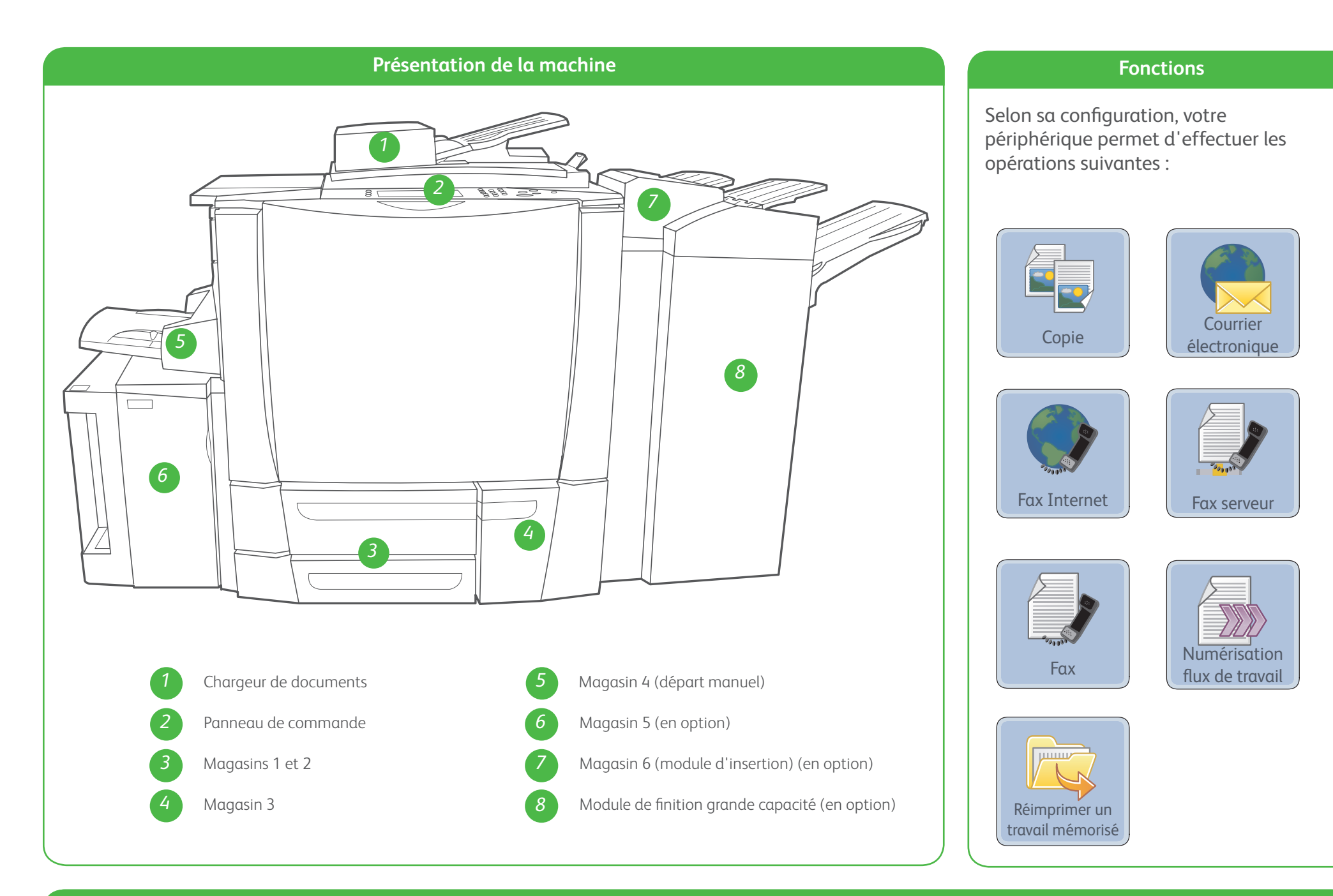

Panneau de commande

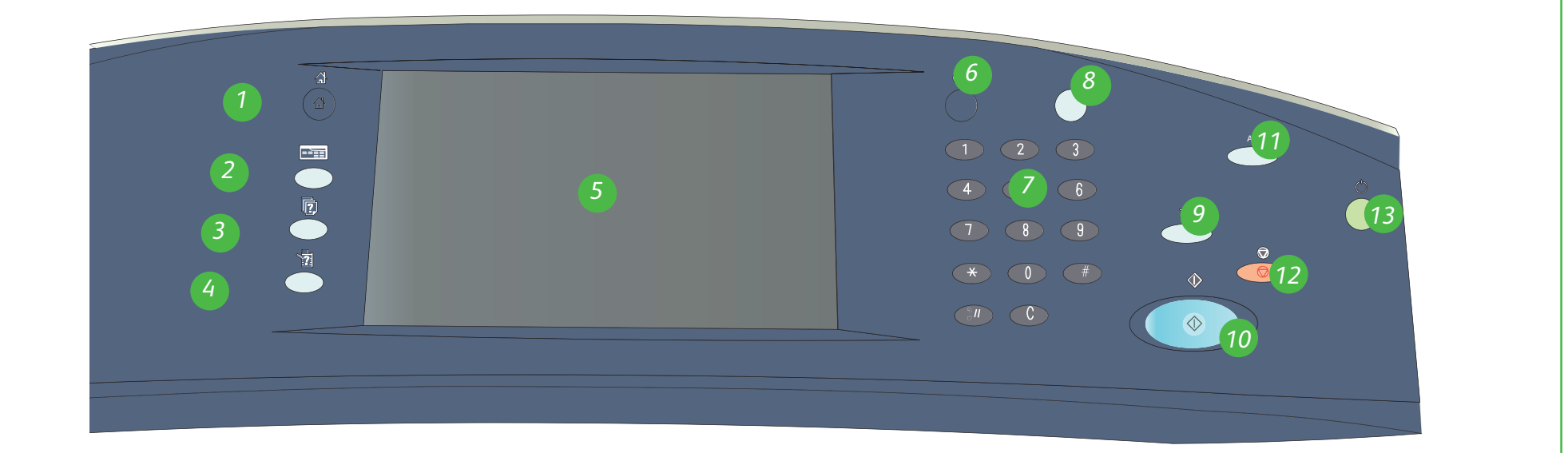

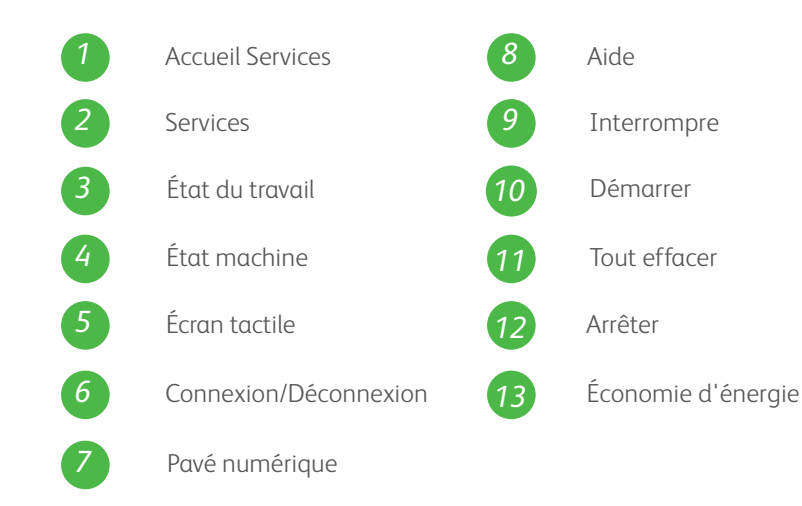

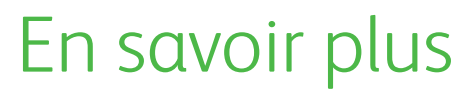

Pour plus d'informations, voir :

- Guide d'utilisation
- Guide d'utilisation rapide
- http://www.support.xerox.com

## Xerox<sup>®</sup> ColorQube<sup>™</sup> 9201/9202/9203 Comment mettre en place du papier

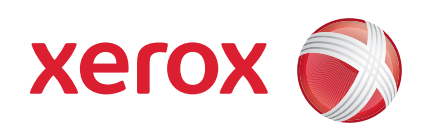

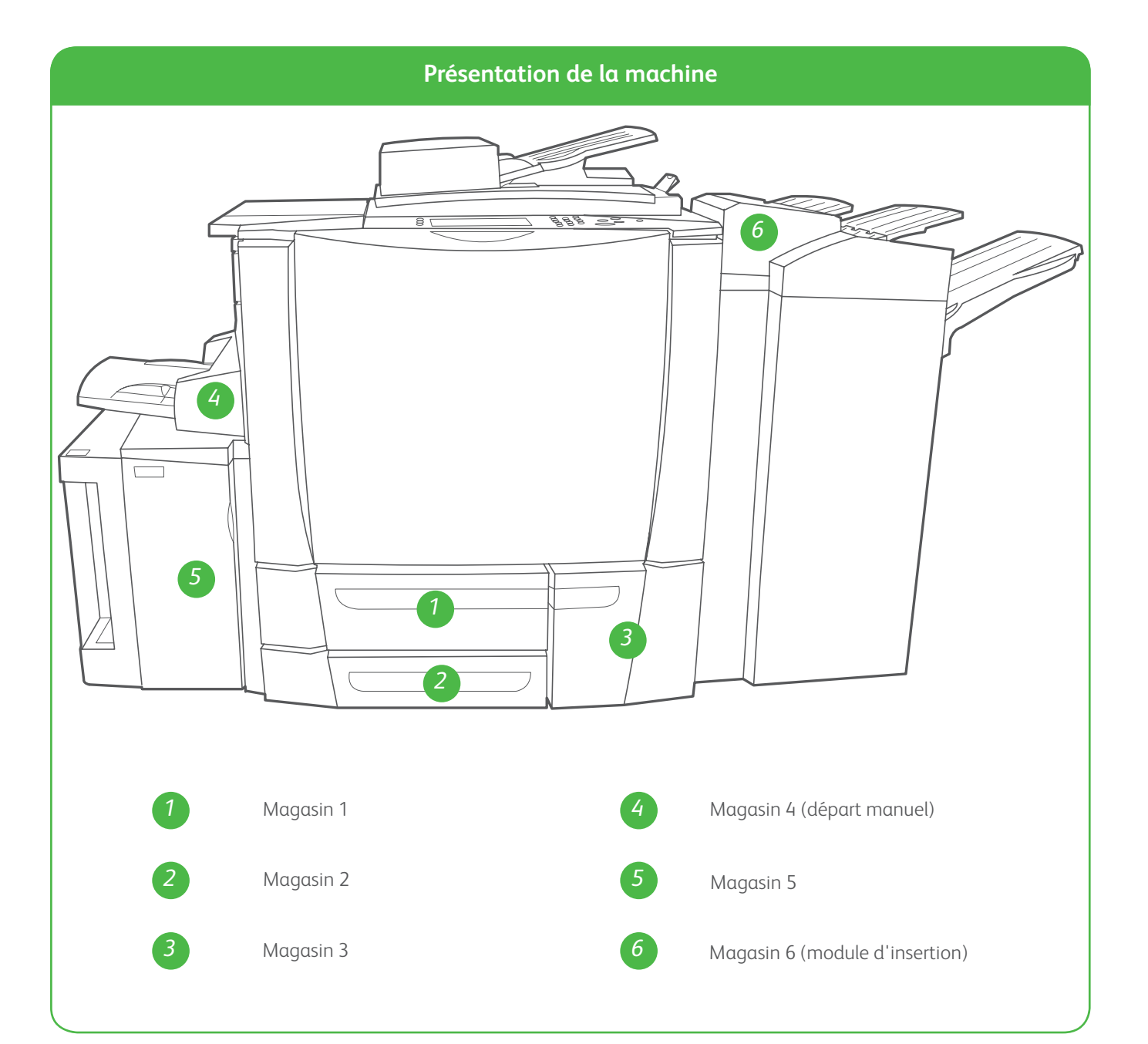

#### Magasin 4 (départ manuel)

- 1. Vérifiez que le magasin est abaissé.
- 2. Pour les supports de format supérieur, utilisez l'extension du magasin.
- 3. Placez le support face à imprimer vers le bas dans le magasin. Veillez à ce que la pile ne dépasse pas la ligne de remplissage maximal.
- 4. Assurez-vous que les guides papier effleurent à peine les supports.
- 5. Les paramètres du support contenu dans le magasin s'affichent sur l'écran tactile du périphérique.
- 6. Vérifiez et confirmez ou modifiez les

#### Magasin 5

- 1. Appuyez sur le bouton pour ouvrir la porte.
- 2. Attendez que le plateau soit en position basse.
- 3. Placez le support face à imprimer vers le bas dans le magasin. Veillez à ce que la pile ne dépasse pas la ligne de remplissage maximal.
- 4. Fermez la porte. Le magasin remonte automatiquement.

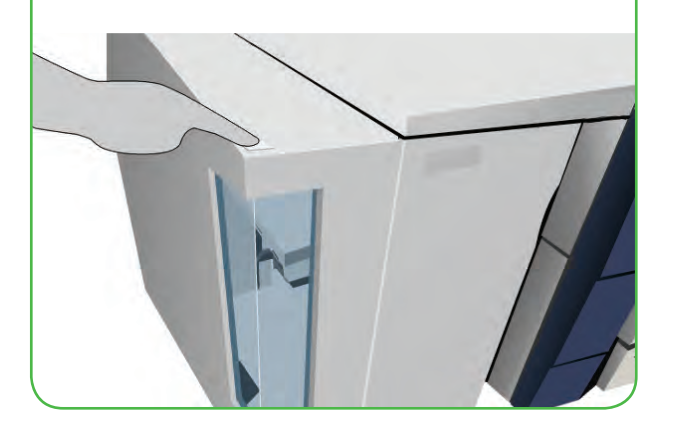

#### Magasins 1, 2 et 3

- 1. Ouvrez le magasin.
- Placez le support face à imprimer vers le haut dans le magasin.
  Veillez à ce que la pile ne dépasse pas la ligne de remplissage maximal.
- 3. Magasins 1 et 2 uniquement. Assurez-vous que les guides papier effleurent à peine les supports.
- 4. Refermez le magasin. Les paramètres du support contenu dans le magasin s'affichent sur l'écran tactile du périphérique.
- 5. Vérifiez et confirmez ou modifiez les paramètres selon vos besoins.

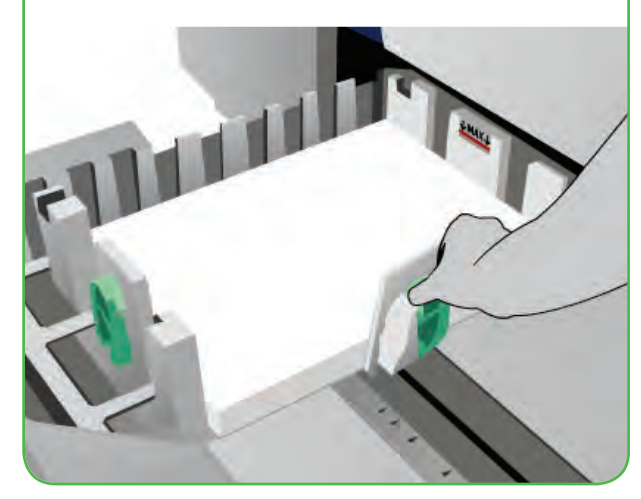

#### Magasin 6 (module d'insertion)

- Placez le support face à imprimer vers le haut dans le magasin et orientez-le dans la position qui convient
- 2. Veillez à ce que la pile ne dépasse pas la ligne de remplissage maximal.
- Assurez-vous que les guides papier effleurent à peine les supports. Les paramètres du support contenu dans le magasin s'affichent sur l'écran tactile du périphérique.
- 4. Vérifiez et confirmez ou modifiez les paramètres selon vos besoins.

#### paramètres selon vos besoins.

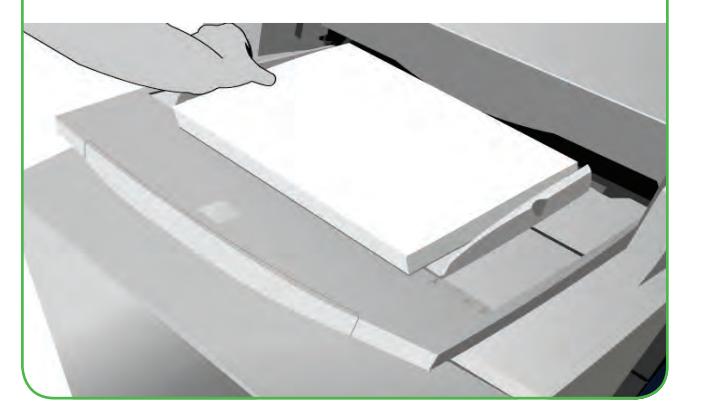

#### En savoir plus

- Guide d'utilisation
- Guide d'utilisation rapide
- http://www.support.xerox.com

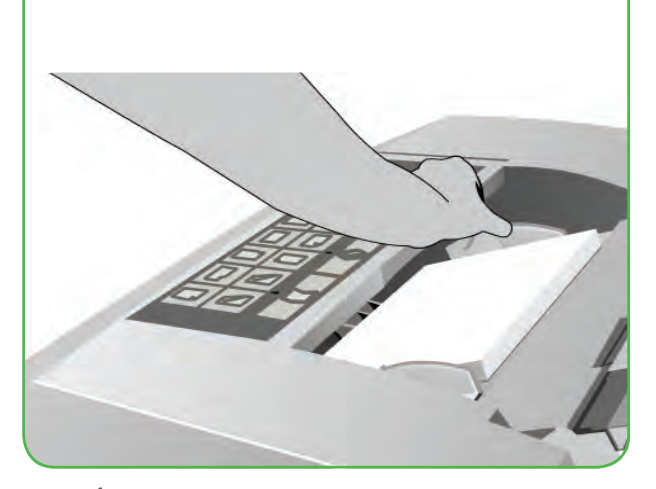